# 在HA环境中更换SSM内部的主用或备用节点

### 目录

<u>简介</u> <u>背景信息</u> <u>替换活动节点</u> <u>更换备用节点</u> <u>在内部服务器中形成HA的步骤</u> <u>1.在活动节点上</u> <u>2.在备用节点上</u> <u>3.在活动节点上</u> <u>其他信息</u>

# 简介

本文档介绍如何在高可用性(HA)环境中内置更换智能软件管理器(SSM)的主用或备用节点。

## 背景信息

在部署内部服务器时,这些服务器部署为独立节点。没有任何概念作为辅助部署实施。这是因为内 部应用程序的开发方式。有多个容器集成到单个实体中,并作为最终应用托管给用户。

因此,最佳实践是:

| レビ | IP | <b>少</b> 亏 沮 |  |
|----|----|--------------|--|
|    |    |              |  |

| A         | x.x.x.a | 10.106.43.11 |
|-----------|---------|--------------|
| В         | x.x.x.b | 10.106.43.13 |
| 虚拟IP(VIP) | X.X.X.C | 10.106.43.17 |

假设HA已集成且已部署。节点"A - x.x.x.a"是活动节点,节点"B - x.x.x.b"处于备用模式,虚拟 IP(VIP)将为"x.x.x.c"。

最初,完整时的实际HA状态将正常,如图所示。

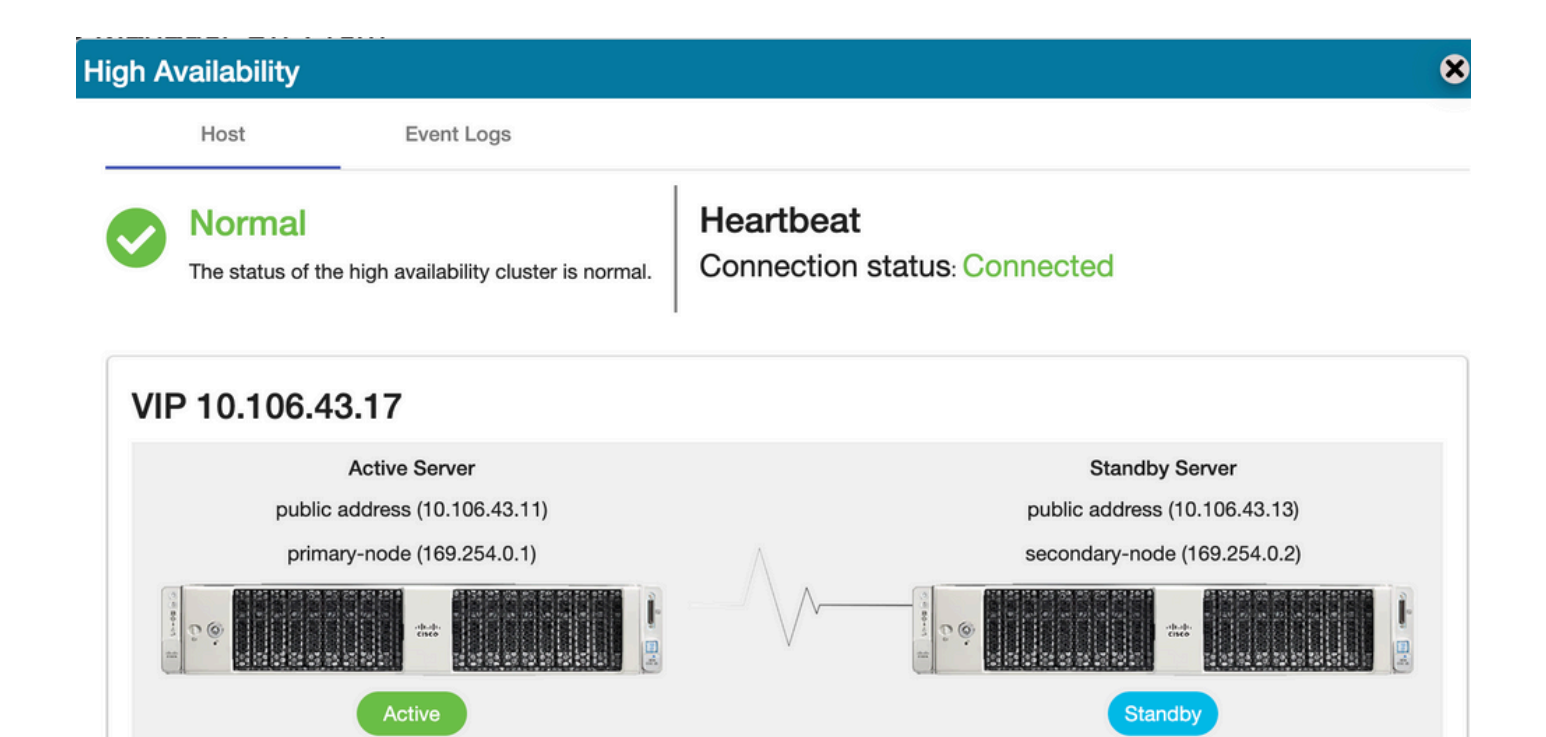

# 替换活动节点

让我们假定,作为用户,您要替换活动节点。

在此场景中,您的备用节点将接管活动节点的位置,网络将保持在VIP上运行。

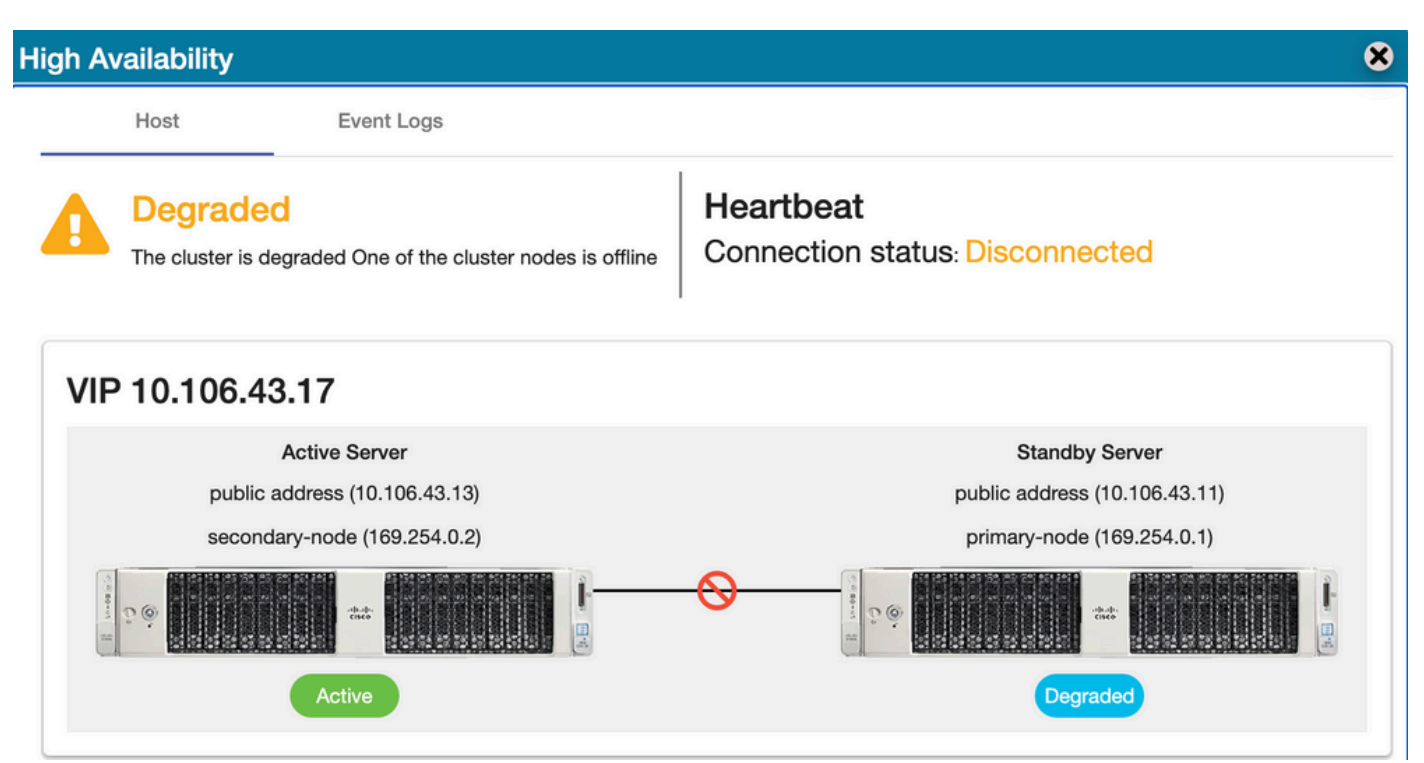

#### 用户可以使用以下步骤替换活动节点:

- 1. 从当前活动节点(即备用节点)进行有效备份。
- 2. 从该节点通过内部控制台运行ha\_teardown命令。
- 3. 部署新的内部服务器并确保版本匹配。
- 4. 稍后,在此新构建的节点上恢复收集的备份。

5. 然后从头开始启动HA。

### 更换备用节点

让我们假设,作为用户,您想替换备用节点。

在此场景中,您的活动节点将保持原样,网络将保持在VIP上运行。

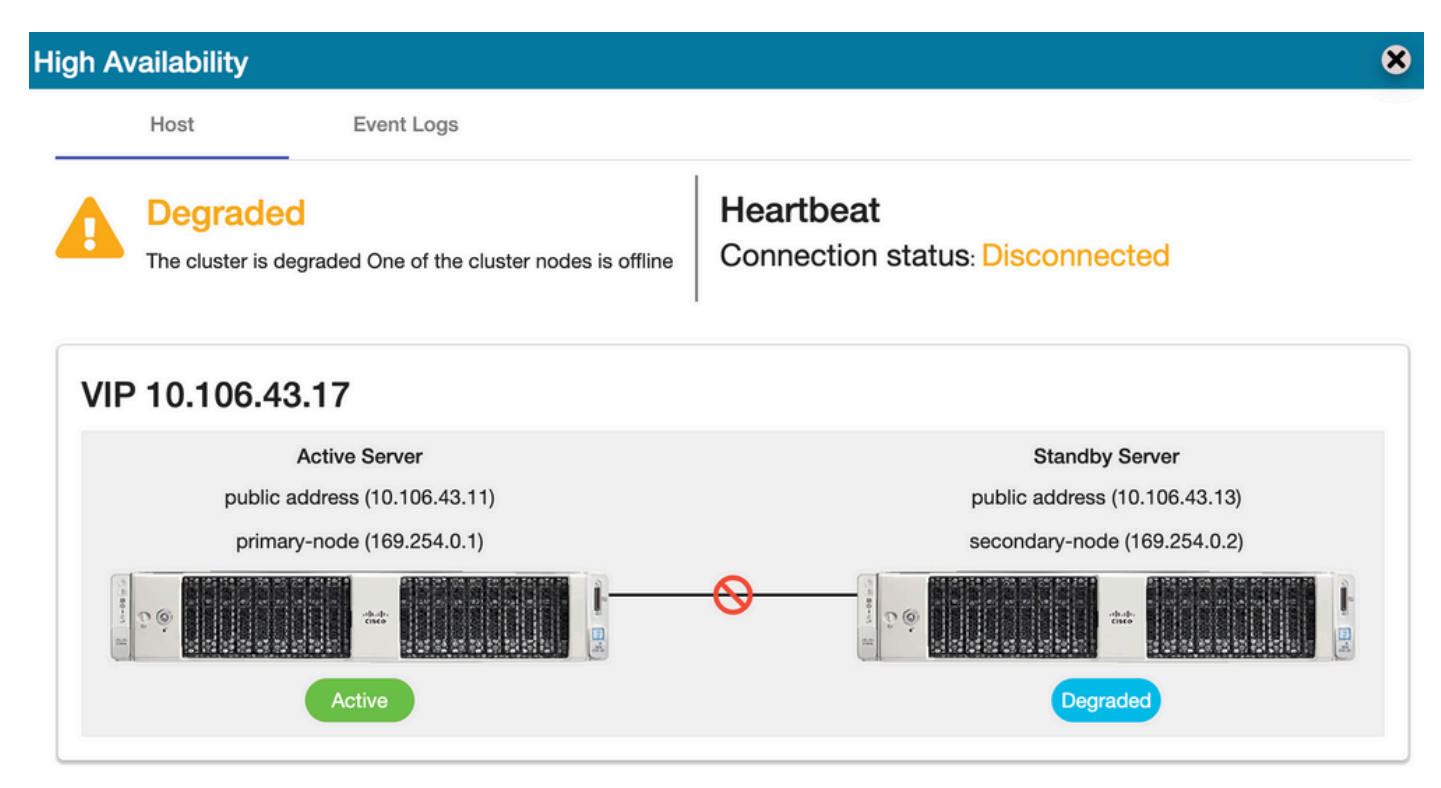

用户可通过以下步骤替换备用节点:

- 1. 通过内部控制台在活动节点中运行命令ha\_teardown。
- 2. 部署新的内部服务器并确保版本匹配。
- 3. 然后从头开始启动HA。

### 在内部服务器中形成HA的步骤

从头构建HA的分步过程:

### 1.在活动节点上

- 1. 内部控制台。
- 2. ha\_generatekeys <HA集群密码>。

#### 2.在备用节点上

- 1. ha\_provision\_standby。
- 2. 输入活动节点的IP地址:<x.x.a>。
- 3. 输入活动节点的专用IP地址:<保留默认值>。
- 4. 输入备用节点的IP地址: <x.x.x.b>。

- 5. 输入备用节点的专用IP地址:<保留默认值>。
- 6. 输入HA群集密码: <ha\_generate中使用的HA群集密码>。

#### 3.在活动节点上

- 1. ha\_deploy。
- 2. 输入活动节点的IP地址: <x.x.x.a>。
- 3. 输入活动节点的专用IP地址:<保留默认值>。
- 4. 输入备用节点的IP地址: <x.x.x.b>。
- 5. 输入备用节点的专用IP地址:<保留默认值>。
- 6. 输入虚拟IP地址: <x.x.x.c>。
- 7. 输入HA群集密码: <ha\_generate中使用的HA群集密码>。

# 其他信息

- •SSM内部没有故障恢复/故障切换概念,因为没有主要或辅助设计模式。
- 仅当节点处于活动状态时,用户才能运行ha\_teardown命令。如果它是备用节点,则系统会抛 出标语"Run the command first on the active node"(在主用节点上首先运行命令)。
- •您始终可以参阅安装指南中的"在VM上手动安装"主题,了解分步部署过程。
- 这是SSM On-prem版本8-202201的安装指南的链接。
- 有关"SSM On-prem 8. x HA群集"的更<u>多详细信息,请参阅本文</u>。

如果您对此使用案例仍有任何进一步的疑问,请随时打开服务请求(SR)以获得完整的帮助。